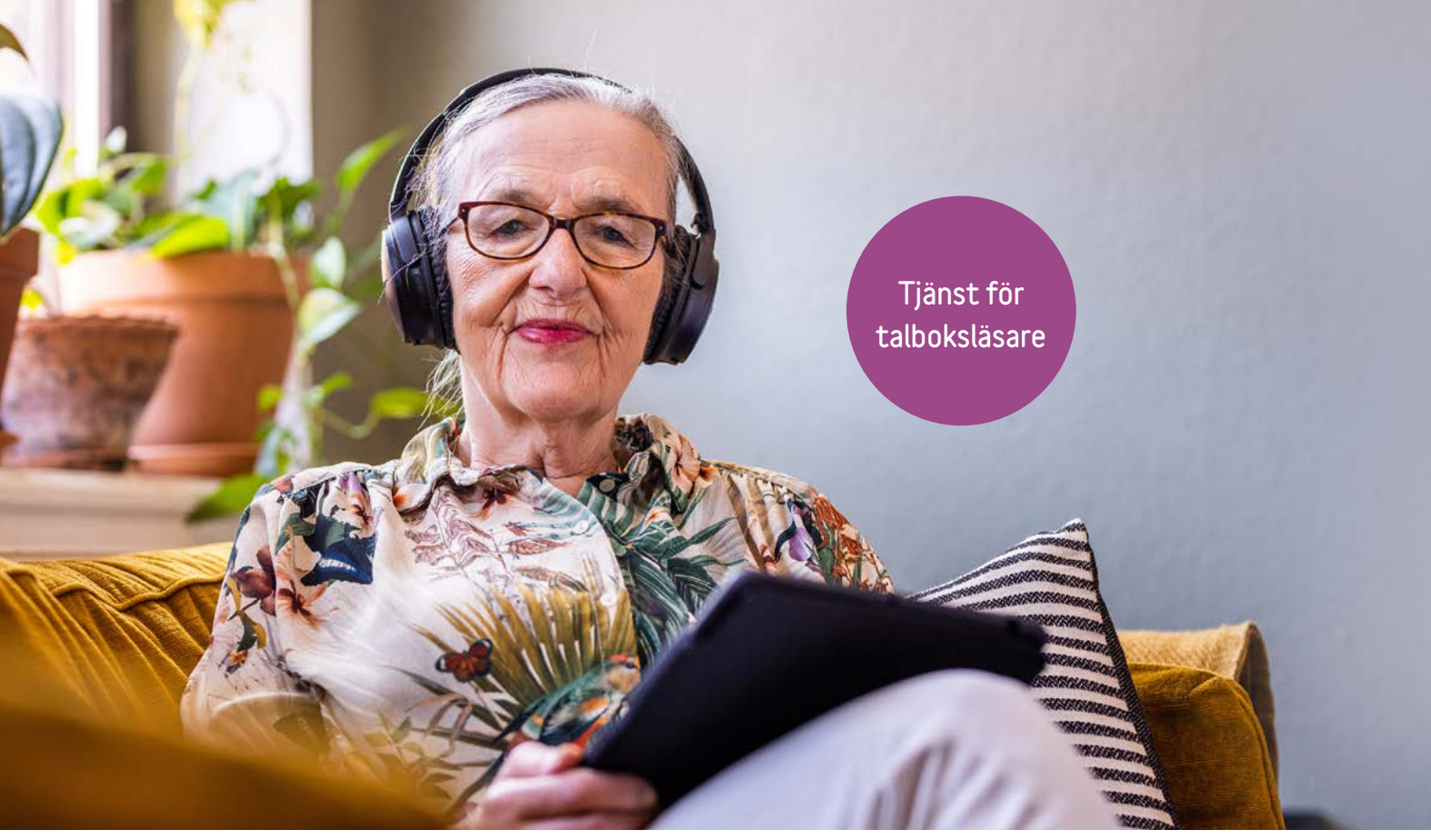

Foto: Apelöga

# Talboken kommer i Legimus

# Låna ut talböcker direkt till läsarens bokhylla

Tjänsten Talboken kommer i Legimus riktar sig till personer som som har svårt att själva söka efter och hitta böcker i Legimus. Du som bibliotekarie lånar ut och lägger talböcker direkt till läsarens bokhylla. Det här faktabladet är en guide till dig som förmedlar böcker och som vill veta hur tjänsten fungerar.

## Förberedelse

#### Behörighet

För att kunna skapa användare med Talboken kommer i biblioteksportalen behöver biblioteket ha behörighet. Kontakta info@mtm.se för att få detta. Bibliotek som använt tjänsten Talboken kommer för taltidningsläsare har redan behörighet.

#### Uppkoppling

Läsaren behöver ha uppkoppling och tillgång till appen Legimus på smart telefon eller surfplatta. Det går också att använda Legimus webbspelare i dator.

## Så här fungerar det

#### Skapa användare

I biblioteksportalen lägger du till en ny eller redigerar en tidigare Legimusanvändare.

- Ändra reglaget för Talboken kommer till **ja**. Nu kommer användaren synas i tbk.legimus.se.
- Informera användaren om att alla registrerare på biblioteket kan se deras bokhylla och lånehistorik.

## 2 Låna ut böcker i tbk.legimus.se

I tbk.legimus.se finns ditt biblioteks Legimusanvändare med tillgång till tjänsten Talboken kommer.

- Sök efter låntagaren och välj den.
- Du kan se låntagarens bokhylla och lånehistorik.
- Sök efter talböcker och lägg till dem i låntagarens bokhylla.
- Välj **Gå vidare**. Det görs en automatisk sökning på om låntagaren haft boken tidigare.
- Välj Genomför lån.

Det går att välja flera låntagare som därmed kan få samma bok i sina bokhyllor.

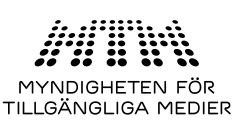

## Hjälp läsaren att göra inställningar i appen Legimus

Du kan göra flera inställningar i appen för att anpassa den till läsarens behov. Här tipsar vi om några av dem.

#### Inställningar i bokhyllan

- Du kan ställa in hur böckerna i bokhyllan visas. I en lista efter varandra eller i rader.
- Du kan ställa in hur böckerna i bokhyllan sorteras. Senast läst, Senast tillagd, Titel eller Författare.

| DOCKET         | mstammgar |
|----------------|-----------|
| SORTERA BOKH   | HYLLAN PÅ |
| Senast läst    |           |
| Senast tillage | d         |
| Titel          |           |
| Författare     |           |
|                |           |

Institution

/ Dialas

Om det är viktigt för läsaren att det alltid är den bok de håller på att läsa som är överst väljer du Senast läst. Om läsaren däremot vill läsa böcker i en särskild ordning väljer du Senast tillagd och lägger till böckerna så att boken som ska läsas först läggs till sist.

Inställningar i bokhyllan kan bara göras i appen. Inte i biblioteksgränssnittet tbk.legimus.se

Har du frågor om tjänsten? Kontakta MTM på: info@mtm.se. Skriv Talboken kommer i ämnesraden.

## Talboken kommer för taltidningsläsare

Läsare som prenumererar på en dagstidning som taltidning kan fortfarande få Talboken kommer till sin daisyspelare, precis som tidigare. Det kommer också att vara möjligt att få talböcker genom Talboken kommer till en nätverksuppkopplad daisyspelare där läsaren är inloggad på Legimus.

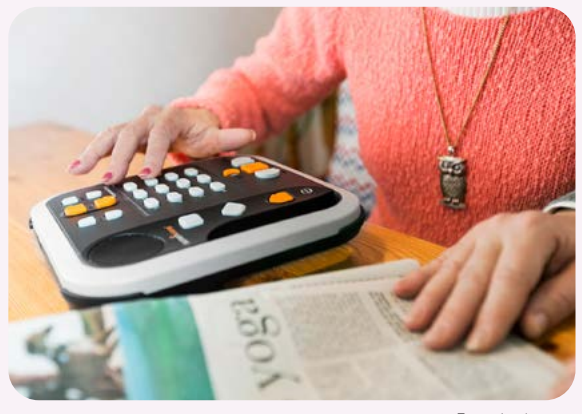

Foto: Apelöga

#### Inställningar för daisyläsare

Nedan visar vi tre olika visningslägen för hur det kan se ut när boken spelas upp. Du ställer in detta via Navigeringsknapparna.

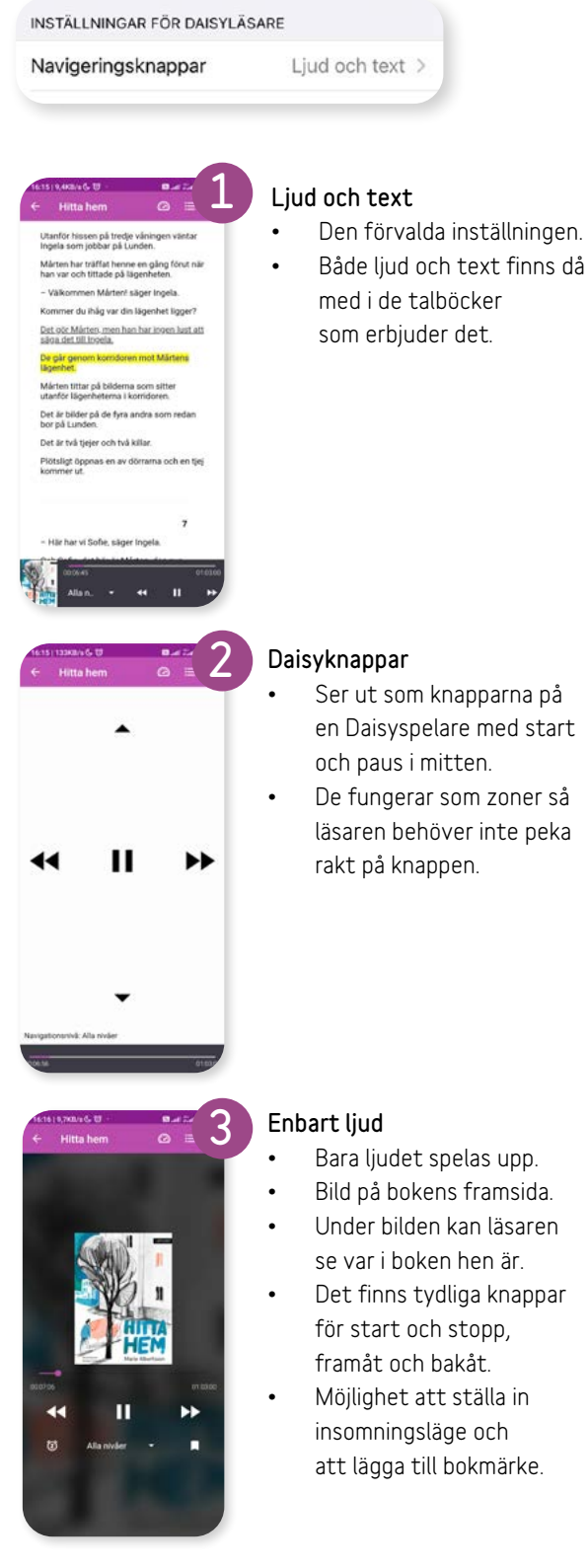

- Ser ut som knapparna på en Daisyspelare med start och paus i mitten.
- De fungerar som zoner så läsaren behöver inte peka rakt på knappen.

- Bara ljudet spelas upp.
- Bild på bokens framsida.
- Under bilden kan läsaren se var i boken hen är.
- Det finns tydliga knappar för start och stopp, framåt och bakåt.
- Möjlighet att ställa in insomningsläge och att lägga till bokmärke.